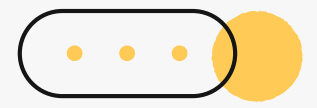

# 心理測驗線上查詢 操作流程說明

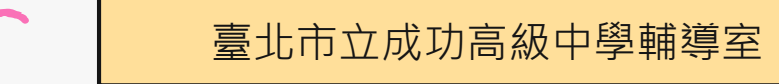

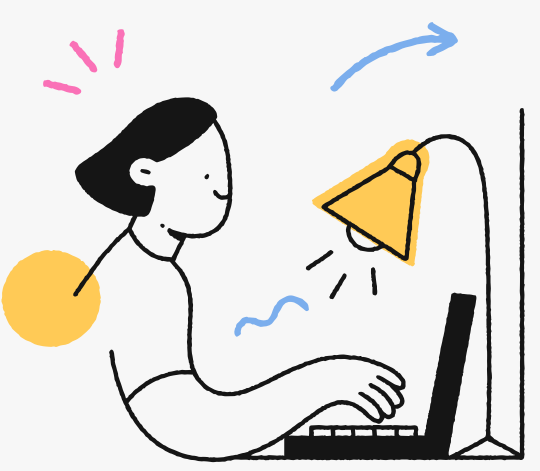

## 心理測驗項目

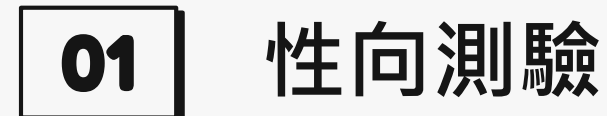

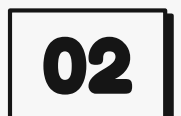

### 興趣測驗

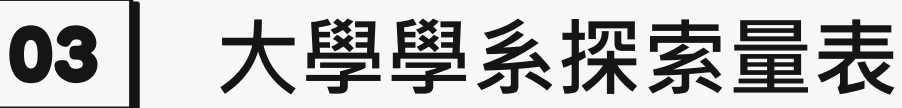

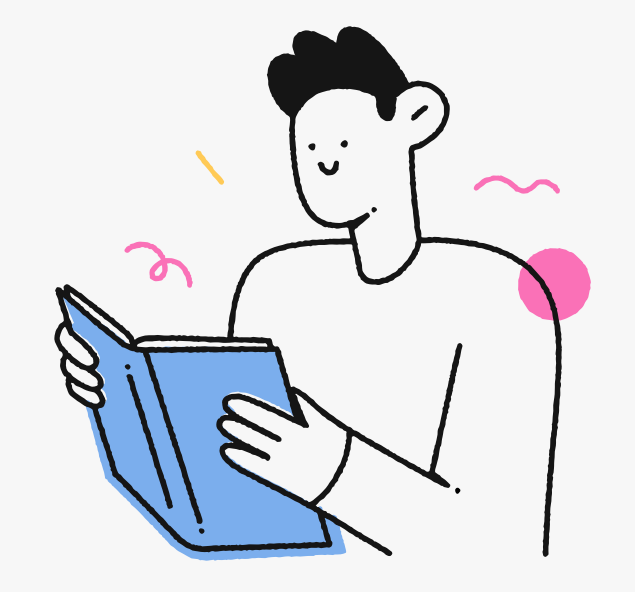

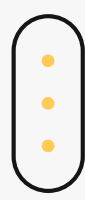

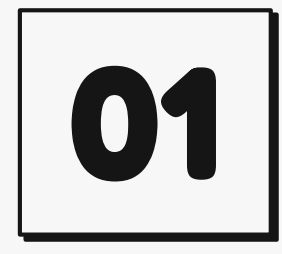

# 性向測驗

建議本測驗以參考紙本測驗結果為主 (紙本測驗結果均已發還各位同學)

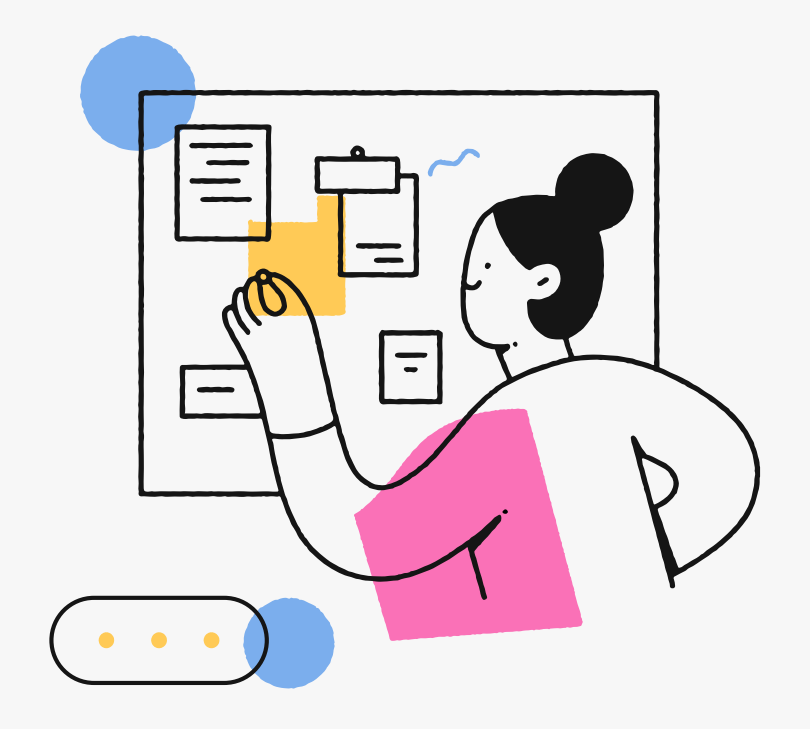

### 「新編多元性向測驗」校務行政系統查詢

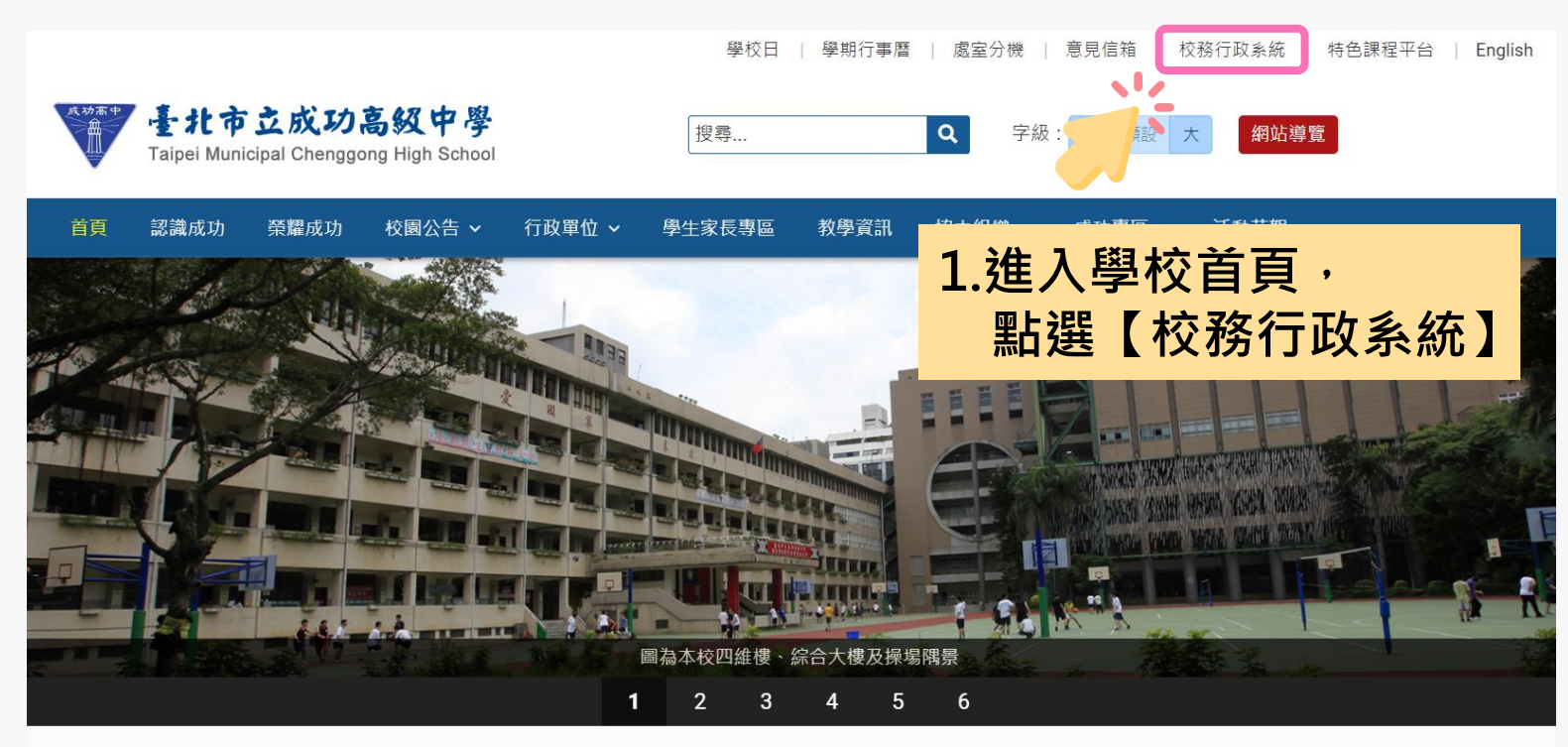

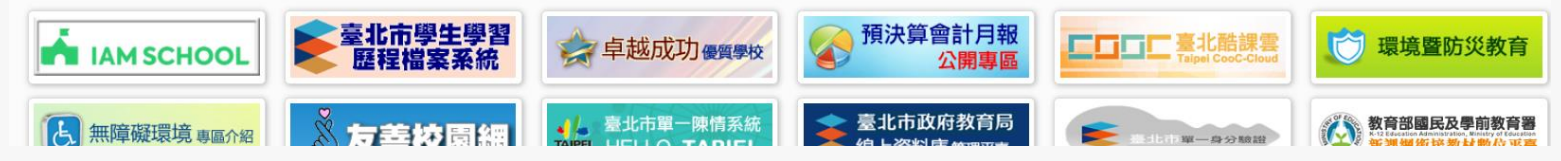

### 「新編多元性向測驗」校務行政系統查詢

#### 臺北市高中第二代校務行政系統

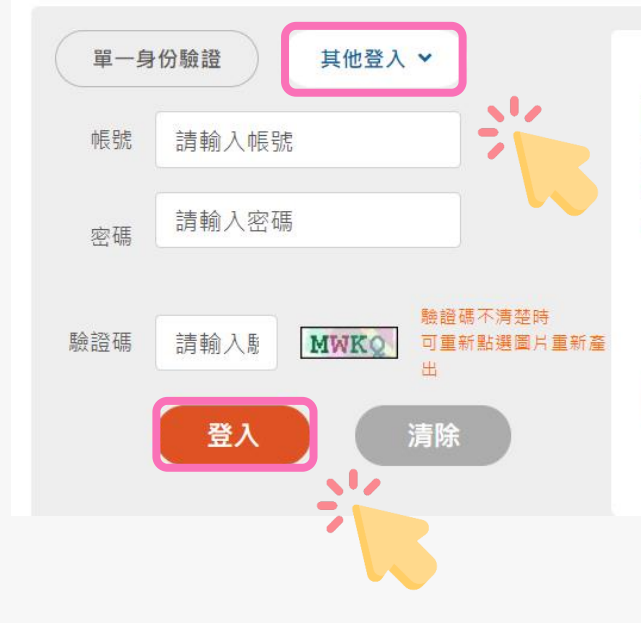

3.輸入帳號、密碼與驗證碼,並點選登入。

家長登入帳號預設為 P+學生學號,密碼預設為 學生身份證號碼。 第一次登入皆須重新設定密碼。 若遇忘記密碼或無法登入等狀況,請洽本校網路 中心(#256)協助處理。

### 「新編多元性向測驗」校務行政系統查詢

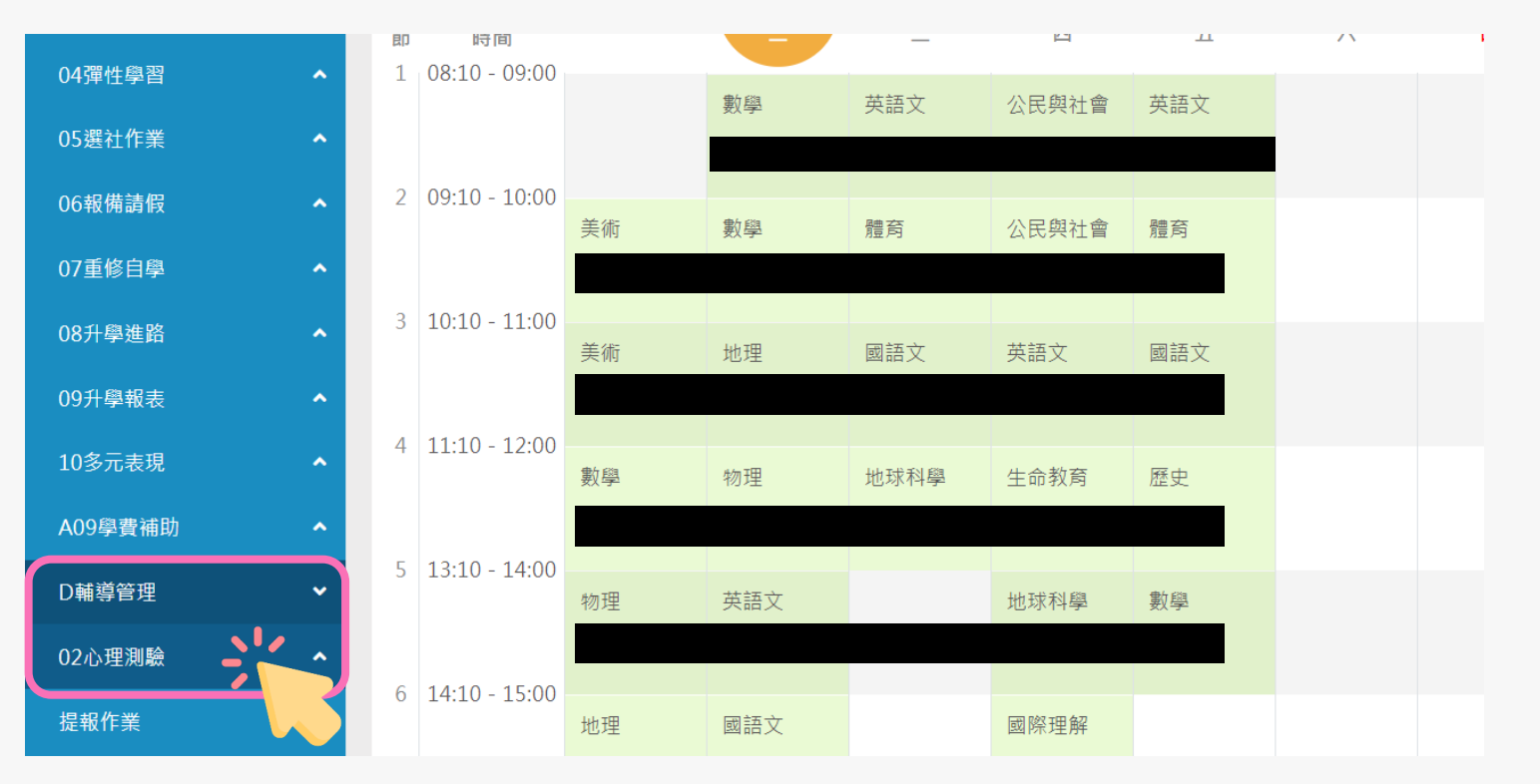

4.請點選左方「D輔導管理」項目,選擇「心理測驗圖表」。

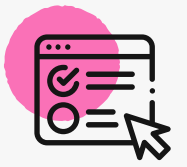

「新編多元性向測驗」校務行政系統查詢

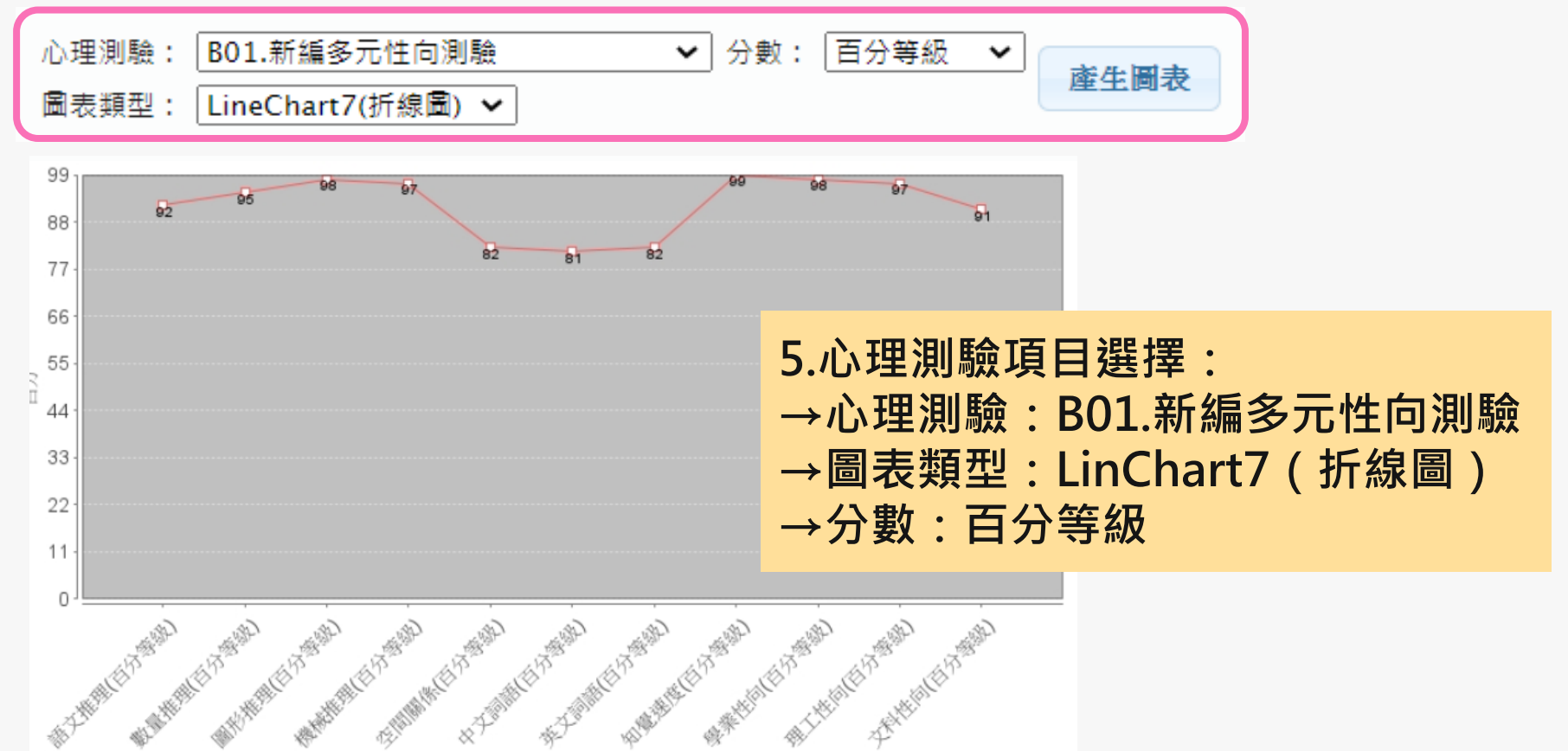

測驗分項

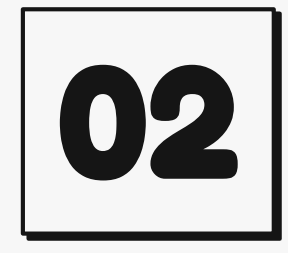

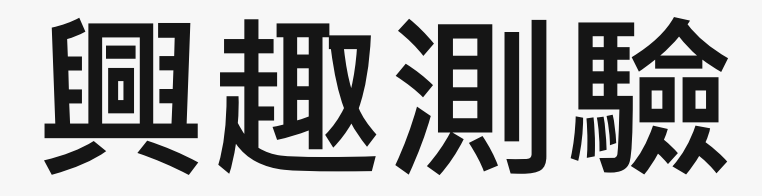

建議本測驗可參考線上測驗結果

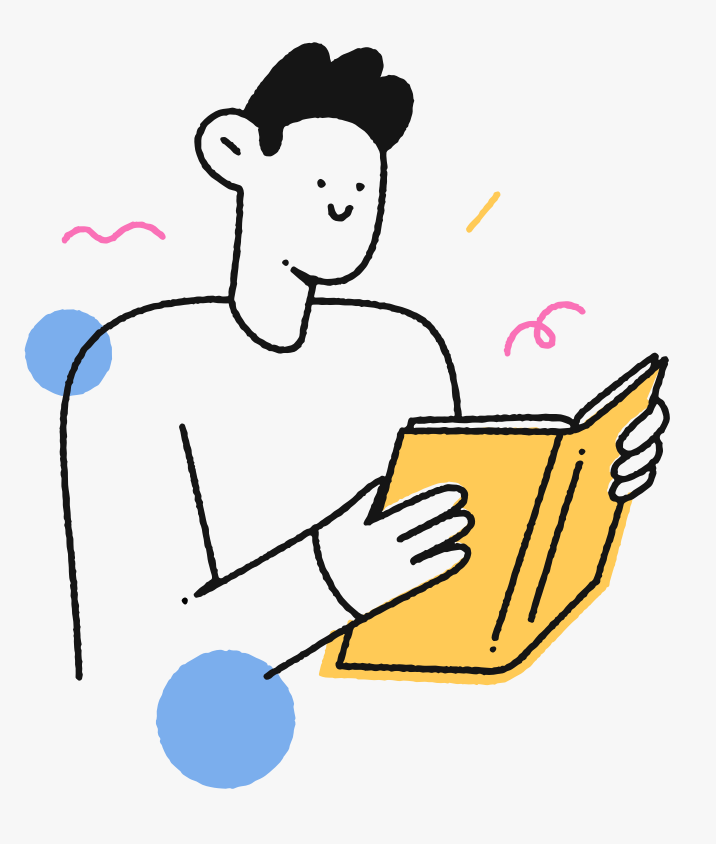

| 大考中心興趣量表線上版                                                                                       | 查詢網址 <b>歐</b> 線                                                       |
|---------------------------------------------------------------------------------------------------|-----------------------------------------------------------------------|
| 學校日   學期行事曆   處室                                                                                  | 分機   意見信箱   校務行政系統   特色課程平台   English                                 |
| 量北市立成功高級中學<br>Taipei Municipal Chenggong High School     搜尋     Q                                 | 字級:小預設大網站導覽 大學入學考試中心<br>CEEC心理測驗網                                     |
| 首頁 認識成功 榮耀成功 校園公告 > 行政單位 > 學生家長專區 教學資訊 協力編                                                        | 織 ~ 成功專區 ~ 活動花絮                                                       |
|                                                                                                   |                                                                       |
| 請以左、右方向鍵切換「行政公告、得獎榮譽、活動競賽、研習講座、生涯與升學訊息、學生學習歷程檔案<br>籖<br>行政公告 得獎榮譽 活動競賽 研習講座 生涯與升學訊息 學生學習歷程檔案 獎助學: | 鍵盤操作說明<br>、獎助學金、國際交流、新生入學、防疫專區、教育局公文公告」之頁<br>會 國際交流 新生入學 防疫專區 教育局公文公告 |
| 日期                                                                                                | 公告類別 發佈單位 瀏覽                                                          |
| 2023-09-01 🛛 🖀 🔒 🕂 【極重要】112學年度第1學期高一彈性學習微課 🔔 說明 🧷                                                 | 行政公告 教學組 493                                                          |
| 2023-08-31 置頂 重要 臺北市112學年度學生音樂比賽實施計畫及報名流程                                                         | 行政公告 社團活動組 96                                                         |
| 2023-08-30   🌆 👳 【桌球隊甄選】本校桌球隊等 1 成功 立由 古百。                                                        | 校周公告點選「生涯協升嶨訊自,                                                       |
| 2023-08-30  30  (生涯/升學訊息) 112學年( 1.1人) リー ロ 只 1                                                   | 化图公口加速 工作兴八字叭心」                                                       |
| 2023-08-30 III 1 2 公告本校112學年度第1學期 2.選擇2023-09-(                                                   | 11 直頂公告 ' 多元人學万案講座」                                                   |
| 2023-08-30 置頂 重要 公告本校112年度【環境知識 祝食などが初食】 真心可量,以劇心字防確報で                                            | 13家/山~ (今) 11 以公日 1利工品 700                                            |
| 2023-08-29 置頂 重要 112學年度第1學期本校與臺大數位學習中心合作線上課程,鼓勵高一、二                                               | 司學踴躍參加! ⊘ 行政公告 教學組 1,422                                              |
| 2023-08-29 置頂 公告本校112學年度第1學期清寒學生午餐補助辦法 🧷                                                          | 行政公告 衛生組 399                                                          |

### 大考中心興趣量表線上版查詢網址

| N∰S 相關公告                                                        | ┃ 校園公 | 告                                                                        |                                                                                                    |         |         |        |        |  |  |  |  |  |  |
|-----------------------------------------------------------------|-------|--------------------------------------------------------------------------|----------------------------------------------------------------------------------------------------|---------|---------|--------|--------|--|--|--|--|--|--|
| 2023-09-01 輔導室<br>【生涯/升學訊息】112年9月11日(一)辦<br>理【多元入學方案講座】大學多元入學   | 公告主旨  | 【生涯/升學訊息】112年                                                            | 入學方案說明暨大學學新                                                                                                    | 終探索量表解釋 |         |        |        |  |  |  |  |  |  |
| 万業説明暨大學學系探察重表解釋                                                 | 發佈日期  | 2023年9月01日                                                               |                                                                                                    |         |         |        |        |  |  |  |  |  |  |
| 2023-08-30 輔導室<br>【生涯/升學訊息】112學年度第1學期                           | 發佈單位  | 輔導室                                                                      |                                                                                                    |         |         |        |        |  |  |  |  |  |  |
| 大學多元入學輔導糸列活動實施計畫<br>(學生場次已開放報名)                                 | 公告類別  | 行政公告, 研習講座, 生涯                                                           |                                                                                                    |         |         |        |        |  |  |  |  |  |  |
| 2023-08-30 輔導室                                                  | 公告等級  | <b>公告等級</b> 無                                                            |                                                                                                    |         |         |        |        |  |  |  |  |  |  |
| 【轉知】大學招生委員會聯合會辦理<br>「113學年度大學多元入學方案全國家<br>■ (醫生公區說明會, 相關答詞)     | 點閱次數  | 15                                                                       |                                                                                                    |         |         |        |        |  |  |  |  |  |  |
| 2023-07-27 輔導室<br>【轉知】財團法人一零四希望基金會提<br>供「落點分析」免費服務及教師研習線<br>上講座 | 公告內容  | 輔導室將於112年9月11<br>一、提醒學生多元入學制<br>二、協助學生整合興趣、<br>三、實施對象:高三全難<br>四、實施時間、地點: | #導室將於112年9月11日(一)辦理【多元入學方案講座】大學多元入學方案說明暨大學學系探索量表解釋<br>-、提醒學生多元入學制度、相關重要資訊及因應。<br>□、協助學生整合興趣、性向測驗及大學學系探索量表等結果,綜合校內外表現,做為未來生涯規劃參考。<br>E、實施對象:高三全體同學暨導師。<br>可、實施時間、世點. |         |         |        |        |  |  |  |  |  |  |
| 2023-07-25 輔導室                                                  |       | 時間                                                                       | 內容                                                                                                    | 班級      | 講者      | 地點     |        |  |  |  |  |  |  |
| 【轉知】桃園大眾捷運股份有限公司招<br>募人員                                        |       | 9月11日(一)<br>8:10-9:00                                                    | 【多元入學方案講座】                                                                                                    | 301-311 |         | 綜合大樓1樓 |        |  |  |  |  |  |  |
| 2023-07-21 輔導室<br>【生涯/升學訊息】112學年度分發入學<br>志蘭選這輔導事項提醒(0721新增線上個   |       | 9月11日(一)<br>8:10-9:00                                                    | 大學多元入學力柔說明監<br>大學學系探索量表解釋                                                                                                    | 312-322 | 陳妥睿輔導名即 | 視聽中心   |        |  |  |  |  |  |  |
| 別諮詢預約系統)                                                        |       | 五、提醒:務必準時出席                                                              | <sup>民,</sup> 並攜帶「大學多元入學手冊」                                                                                                    |         |         |        |        |  |  |  |  |  |  |
| 2023-07-19 輔導室<br>【轉知】政治大學民族學系舉行線上說                             | 相關附件  |                                                                          |                                                                                                    |         |         | 3 點獾.  | 下方相關連結 |  |  |  |  |  |  |
| 明會                                                              |       | 113學年度大學多元                                                               |                                                                                                    |         |         |        |        |  |  |  |  |  |  |
| 2023-07-14 輔導室<br>【轉知】東吳大學辦理「2023志願東吳<br>- 分科選填全分析」專題講座         | 相關連結  | <ul> <li>● 校務行政系統</li> <li>● 大學入學考試中心 - ○</li> </ul>                     |                                                                                                    |         |         |        |        |  |  |  |  |  |  |

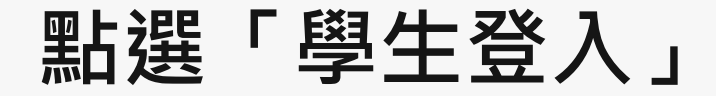

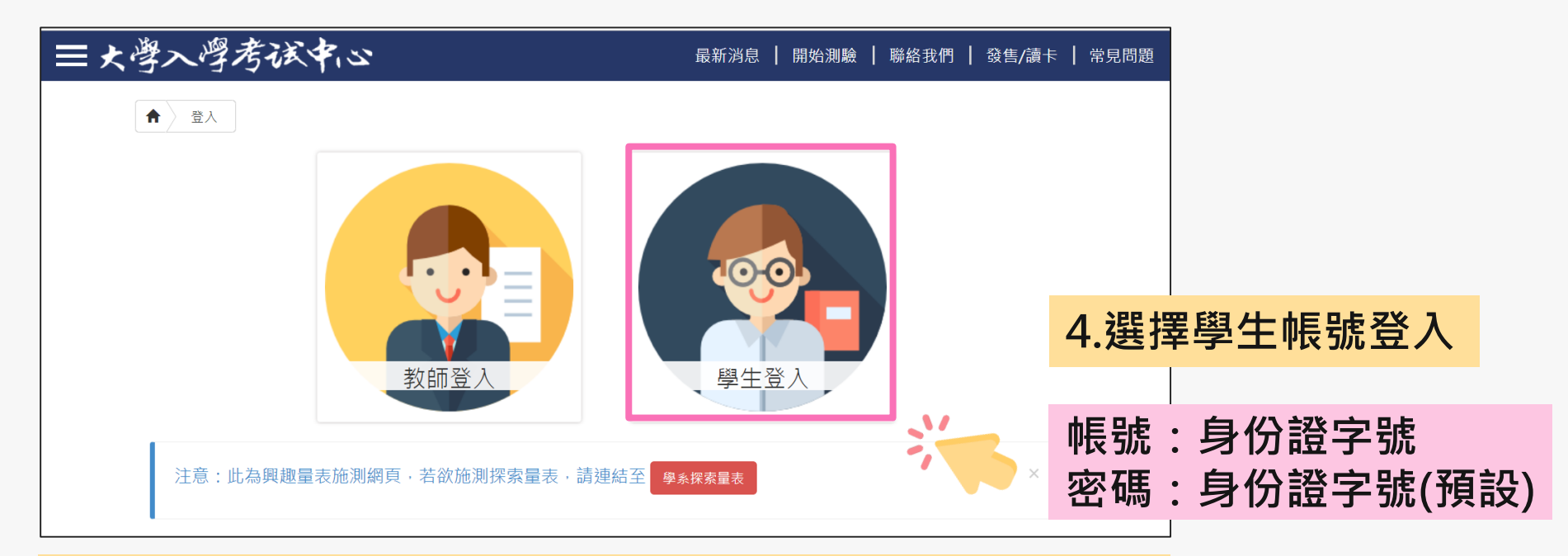

密碼於施測時設定,皆請同學預設為身分證字號(學生輸入時,英文首碼可能大小寫不一)。 若同學預設其他密碼,請用個人預設的密碼進入。

若忘記當初預設的密碼,請點選「忘記密碼」,畫面會進到重新輸入帳號及驗證碼頁面,輸入 完畢後點選「重設密碼」,大考中心系統會重設密碼,並發放重設密碼認證信函到同學註冊的 e-mail中。同學收信後,請點選連結重設密碼,並於重設密碼後,重新登入興趣量表網址即可 查詢線上心理測驗結果。

### 進入「結果報告」畫面

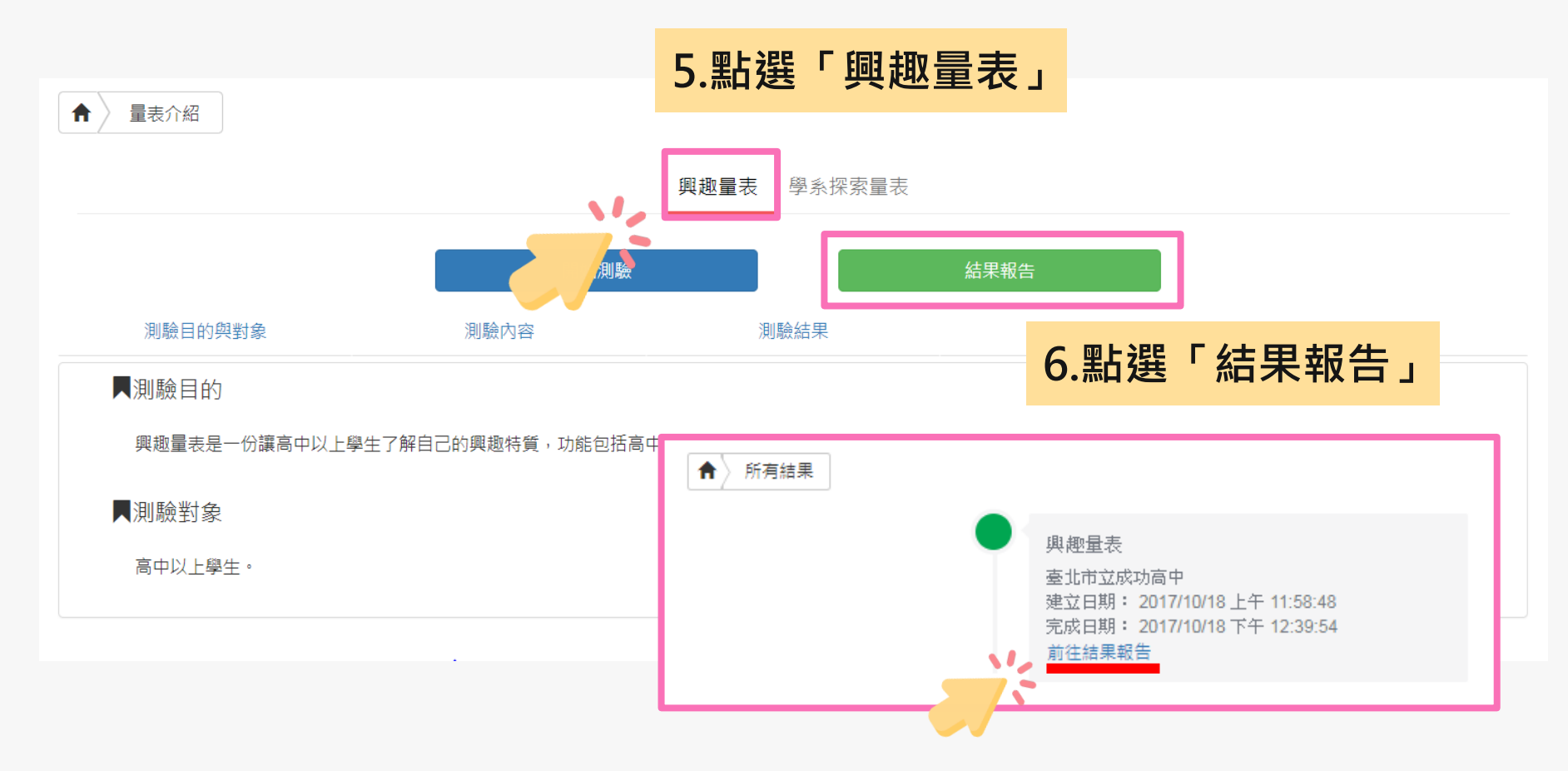

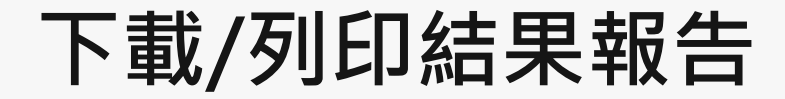

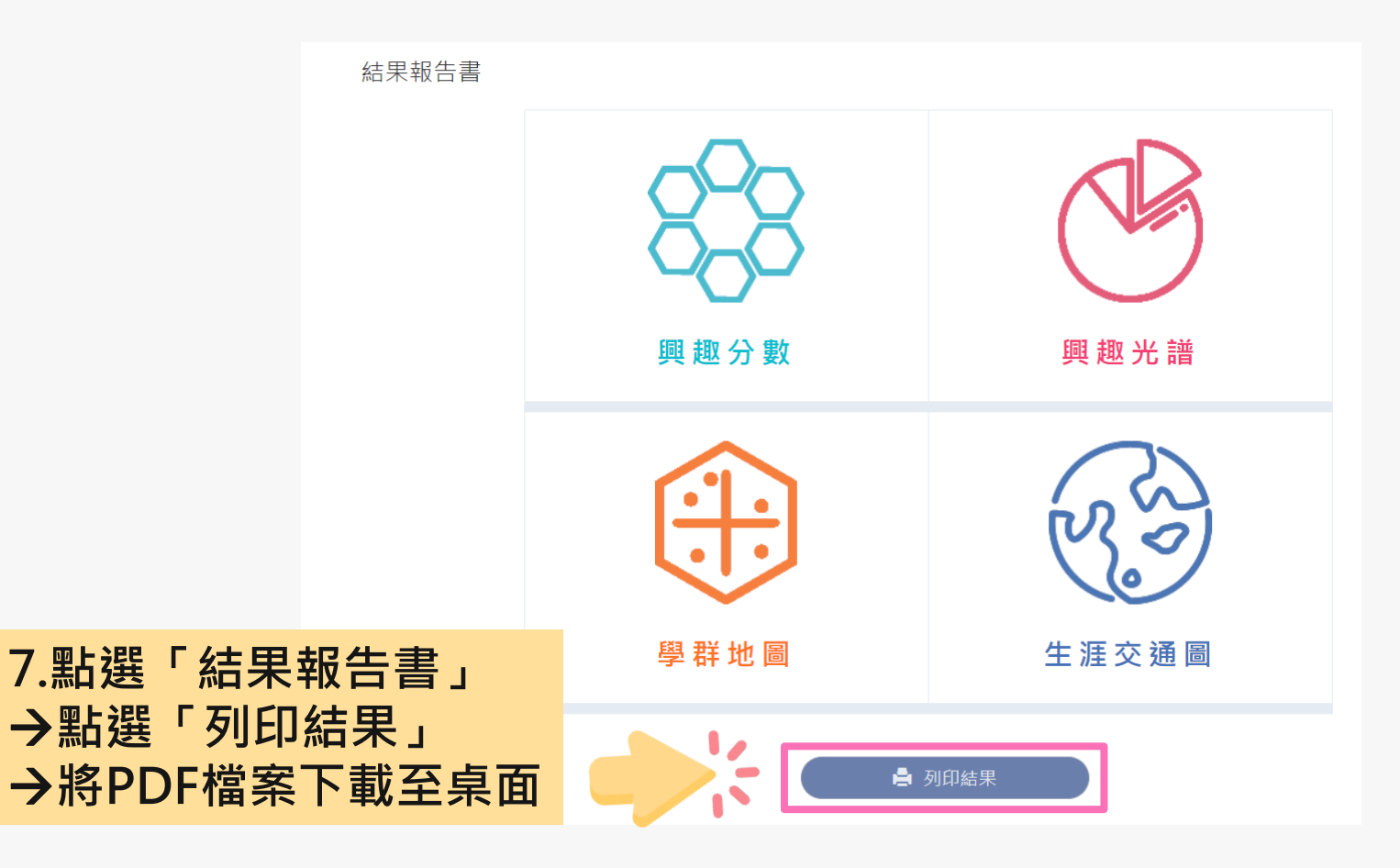

### 結果報告書介紹

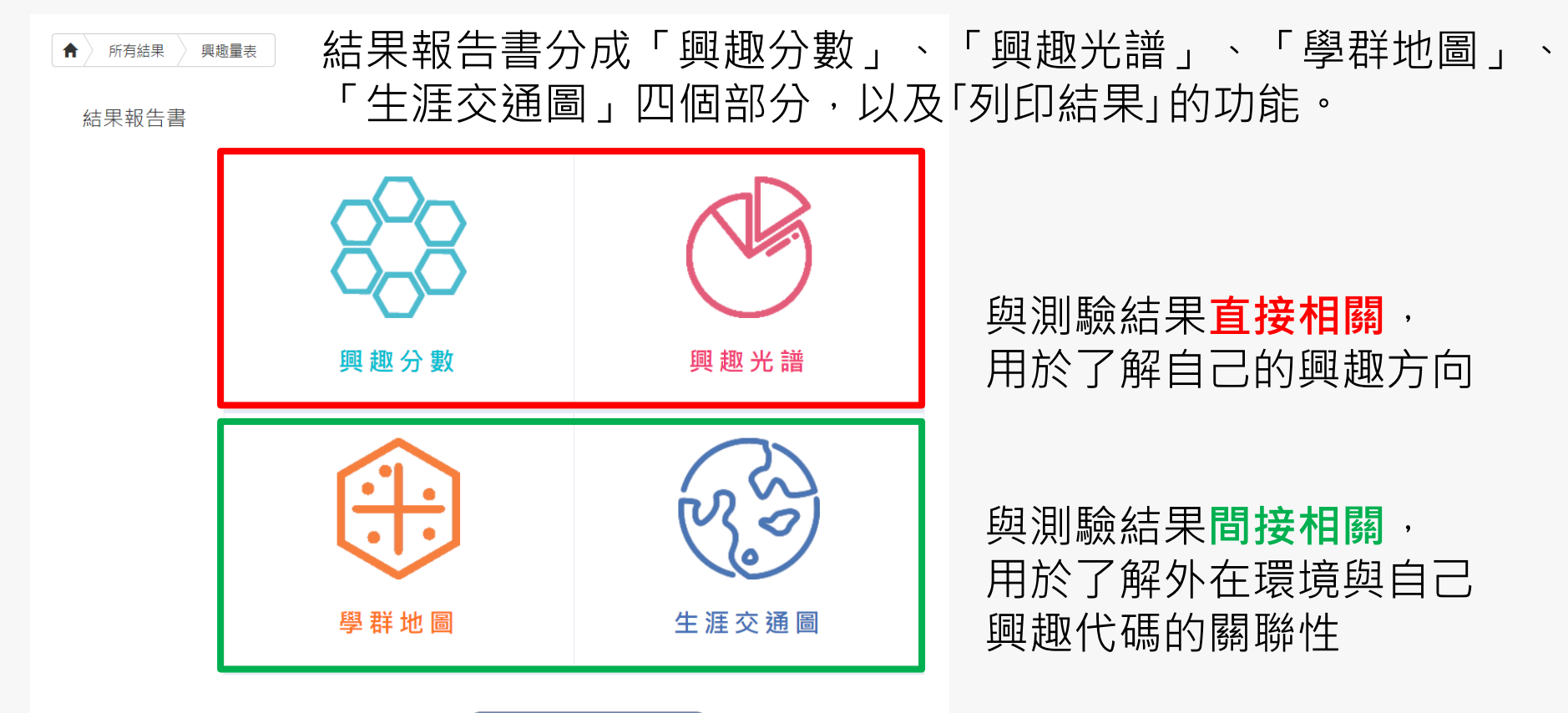

🚔 列印結果

### 興趣量表結果報告書

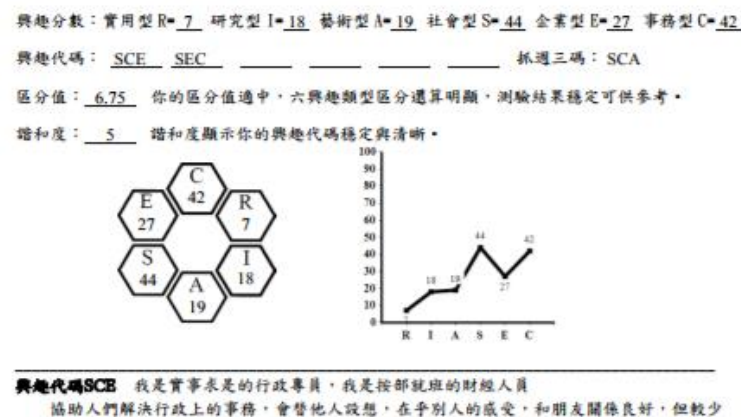

協助人們解決行政上的事務。會替他人設想,在乎別人的感受,和朋友關係良好,但較少 主動與人攀設。為人自律有節、做事認真負責,有始有終、講求規矩構確,條理分明,行事仔 細,會替自己安排一個清楚的工作順序。由於個性較運換保守,不能忍受冒險、變動,較不顯 獨當一面或擔任主管。喜歡在有組織、有保障且福利好的機構中,從事服務、教學與行政等工 作。

可能喜歡選擇的細別:社會組 有興趣的學類:國際企業,土地資產 喜歡的職業:圖書館員,旅行社人員

#### 典绝代码SBC 我是規劃訓練的教育家,我是有效能的助人者

好奇心強。關心自己和別人的感受、重視個人與鮮體間的契合程度,人際關係良好。積極 、精力充沛,不喜歡起泥帶水,希望擁有權力去改善不合理的事。喜歡和人一起工作,會激勵 同仁現化一起努力,並期待自己能受到他人肯定,甚至成為團體中的魚點人物。對新鮮的事很 成熟趣,關心的議題廣泛,較顯意去領導團體。喜歡在為人服務的單位中,從事企業管理或救 實行政單相關工作。

可能喜歡選擇的細別:社會組 有興趣的學類:企業管理,圖書資訊,行鋪經營 喜歡的職業:不動產經紀人。人力仲介,保險業務員,因貿/報關人員,圖書館員,文件管理師,旅行 社人員,書記官,秘書/英文秘書,行故人員,醫療照護人員,領隊導遊

#### 男娃董表姑果报告害一附件説明

與趣量表是一份讓高中以上學生了解自己的與趣將質,進而協助生涯規劃的參考工具。

#### - · 共是分散

本量表每種類型有 30 題,全答「非常喜歌」可得 90 分,全答「喜歌」得 60 分,全答「不喜歌」也有 30 分。 因此可推測: 60 分以上表示明確喜歡此類型, 45 分上下表示普通喜歡, 30 分以下則表示非常不喜歡。

**興趣代碼** 六種類型並非完全獨立。所以大多數人具有某一型的特點,並兼具有其他一、二型的特徵。你最高分 的前三種類型組成「興趣代碼」;如果內碼之間分數相差不到5分,則內碼的位置也可以互接。如果你的前向碼或 一碼分數特別高,你說傾向雙碼型或單碼型。 #代表你是單碼或雙碼。本報告只陳述1或2組興趣代碼。

★週三碼 抓进三碼通常反映個人內心深處的渴望,如果和「與極代碼」一效或相近,表示與超類型呈現穩定族 態。如果不一致時,有可能與超類型還會改變。

董和度 描和度代表興趣代碼和抓選三碼相同程度的高限。5 或 6 單級表示指和度高,即個人興趣類型較為穩定。 4 單級表示描和度中上:3 或 2 單級表示指和度普通:0 或 1 單級表示指和度號。

**医介值** 医分值是智助你瞭解與趣特貿差異的程度,医分值大於或單於3,代表各類型分数差別大,興趣將質較 為歸明:兩區分值小於3,代表各類型的分数部很接近,建議和辅導相關人員進一步討論。

#### 二、具地充满

與極先講是將與極代碼的前碼碼(編為小六碼),再加上 6 旗單碼(編為大六碼)。其計 36 編與趣碼。從著 Bolland 建論在光譜上,以環族呈現透近關係。R 雨号是 RC/RI, 文迁是 R/RS。離R 最違是 S。在光譜上與趣碼 摘的意道念不相似。表統自動呈現與極分数到照出專屬的小六碼。在與極光譜中點還自己所屬或任一小六碼。即 可聞政綱頁了解小六碼的自我素描以及喜歡的學類、短別與職業。

#### 三、赤井地田

在與極先攝中,可接小六碼獲加有與趣的學群,在學群地圖上找到這些學群的位置,即可了解學群間的關係, 學群地圖上有 18 學群,也標記六個類型的位置,中比圖左方多是文銀相關學群,右方刻是理誠相關學群。上方是與 數據有關的財務金融,資政學群:下方是以創意為上的設計、大眾傳播學群;右方關之懷表居的工程與數理化 學群:在方是童代人群的社會與心理、法政與含音學群。在地圖上點選擇經好問豐強學解介紹更相關學驗介紹。

#### 田・土田支通用

運用與極代碼可通配出有與極的職業。惟職業的能耐需維過個人與學院的培養,它不一定種由特定的料系對 應特定的學春,如成為程式設計師前,可能是念資訊工程、數學、資訊管理,從基礎學來或整合學条部可能從事 相似的職業,紡和不同的交通路線都能到連特定的地點。此稱為生涯交通圖。

本系統將工作世界依據興趣相近程度區分成 16 個領域,以交通圖的概念引導同學從料系的學習到達理想職 業。隨筆學習發展每個領域部有至多內站:

```
墓礎學亲:該領域職早發展學系,如社會心理嚴早發展是人類成心理,工程料技是以物理成化學為開山鼻主。
```

```
衍生攀袭:基礎攀亲的細分成分支,如諮問輔導是心理的分支;或是較應用的攀來,加資工是數學的應用學來。
```

整合學來:該來的主要學習內容包括多個學來或職業概念。

職業發展:在同一領域的基礎、衍生成整合學系,未來都能融合在相似的職業發展中,此即條條大路通羅馬。

注意:纸面接卡球上看结果,诸黟攀大考中心拥育之心理测验一带生草签公,首次登入的根戴舆密码皆再身份镗號码。

### 「興趣測驗」校務行政系統查詢

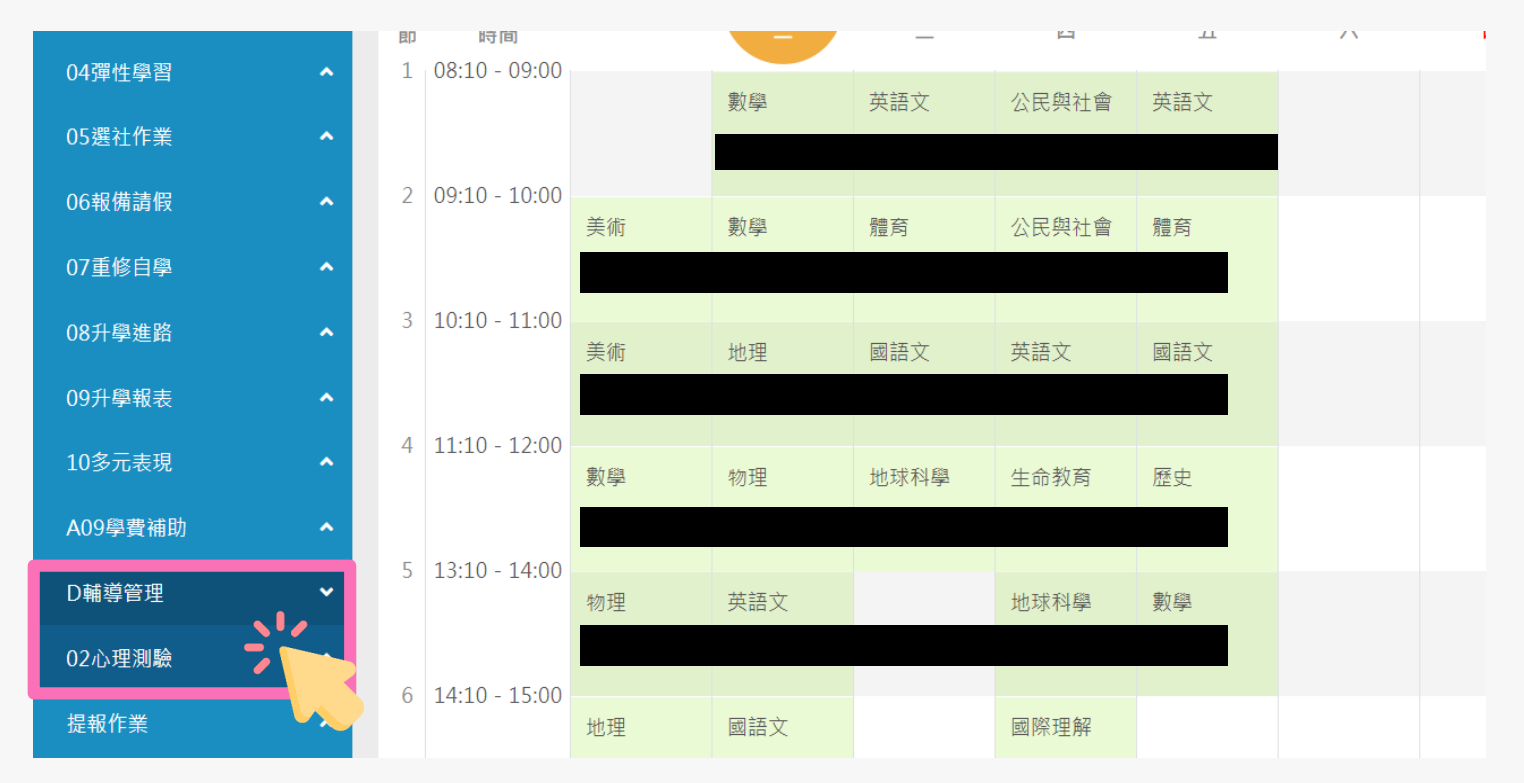

請點選左方「D輔導管理」項目,選擇「心理測驗圖表」。

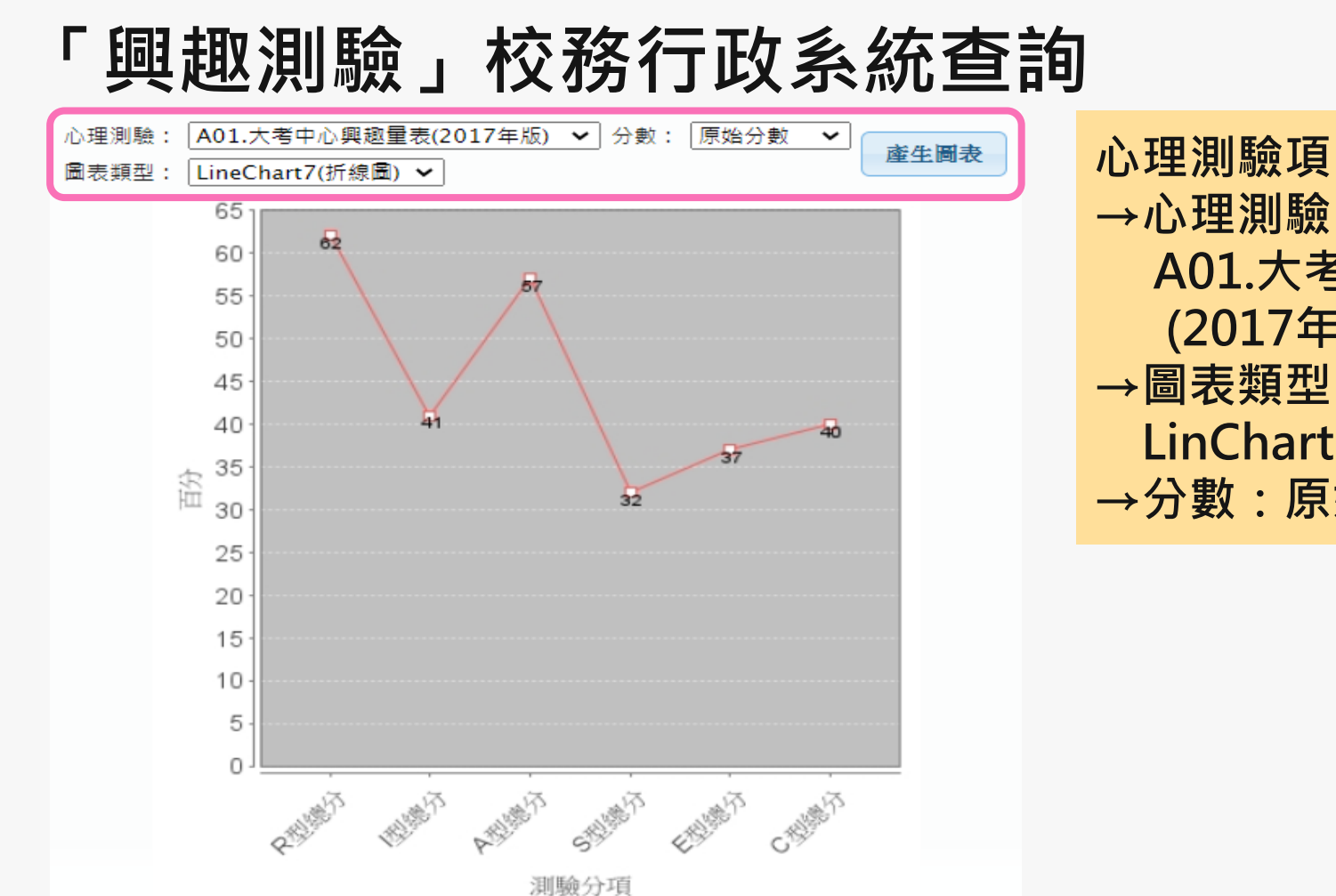

心理測驗項目選擇:
→心理測驗:
A01.大考中心興趣量表
(2017年版)
→圖表類型:
LinChart7(折線圖)
→分數:原始分數

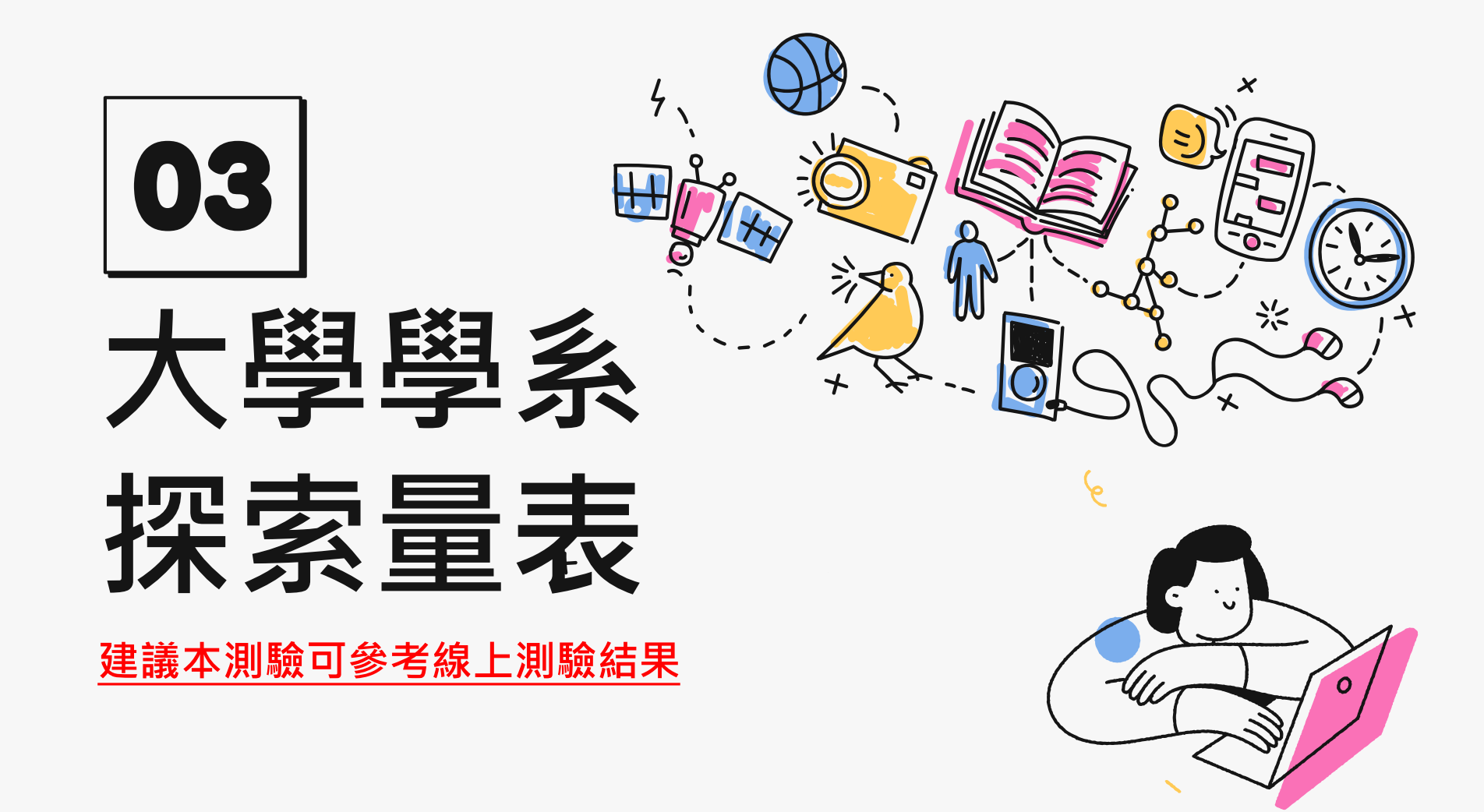

| 大學                                                                                                  | 學系探索                                           | 量表線上                                    | 版查詢                               | 網址                        |                                   |                   |                 |
|----------------------------------------------------------------------------------------------------|------------------------------------------------|-----------------------------------------|-----------------------------------|---------------------------|-----------------------------------|-------------------|-----------------|
|                                                                                                    |                                                | 學校日   學期行事                              | 『曆   處室分機   意見信知                  | â   校務行政系統   特色調          | 程平台   English                     |                   |                 |
| 成功商中<br>日<br>日<br>日<br>日<br>日<br>日<br>日<br>日<br>日<br>日<br>日<br>日<br>日<br>日<br>日<br>日<br>日<br>日<br>日 | 比市立成功高级中學<br>i Municipal Chenggong High School | 搜尋                                      | <b>Q</b> 字級: 小 引                  | 預設 大 <b>網站導覽</b>          |                                   | 大學入<br>CEEC心      | 學考試中心<br>›理測驗網뇌 |
| 首頁 認識/                                                                                              | 成功 榮耀成功 校園公告 🖌 行问                              | 政單位 🗸 🛛 學生家長專區 教學資訊                     | し 協力組織 マ 成功專                      | 區 🖌   活動花絮                |                                   |                   |                 |
| ■ 校園公                                                                                               | 告                                              |                                         |                                   |                           |                                   |                   |                 |
| 請以左、右方向封<br>籖<br>行政公告 得                                                                             | 建切換「行政公告、得獎榮譽、活動競賽<br>購樂餐會 活動競賽 研習講座 生         | 、研習講座、生涯與升學訊息、學生學<br>汪與升學訊息<br>學生學習歷程檔案 | 習歷程檔案、獎助學金、國<br><b>獎助學</b> 金 國際交流 | 際交流、新生入學、防疫專<br>新生入學 防疫專區 | <sup>亟、</sup> 教育局公文公告」<br>教育局公文公告 | <u>鍵盤</u> 操<br>之頁 | 作說明             |
| 日期                                                                                                  |                                                | 標題                                      |                                   |                           | 公告類別                              | 發佈單位              | 瀏覽              |
| 2023-09-01                                                                                          | 置頂 急件 【極重要】112學年度第1                            | 學期高一彈性學習微課 👞 說明 🧷                       |                                   |                           | 行政公告                              | 教學組               | 493             |
| 2023-08-31                                                                                          | 置頂 重要 臺北市112學年度學生音樂                            | 比賽實施計畫及報名流程                             |                                   |                           | 行政公告                              | 社團活動組             | 96              |
| 2023-08-30                                                                                          | <b>置頂 重要</b> 【桌球隊甄選】本校桌球隊                      | 🦉 1 成功宫由首                               | 百.校園久                             | 入 <b>生</b> 點選「            | 生涯關升                              | 嶨 訊               | 自,              |
| 2023-08-30                                                                                          | 置頂 重要 【生涯/升學訊息】112學3                           |                                         |                                   | ᆠᆸᇏᆇᆿ                     |                                   | ┍╧╗╧╈╴┍           |                 |
| 2023-08-30                                                                                          | 置頂 重要 公告本校112學年度第1學                            | 2.選擇2023-                               | 09-01 置原                          | 公告   多フ                   | ъ人學万                              | <b>茶</b> 講》       | 坐」              |
| 2023-08-30                                                                                          | <b>置頂 重要</b> 公告本校112年度【環境知                     | 調                                       | 宇病唯我口多加。 ⊘                        |                           | 1」以公司                             | 间工組               | 703             |
| 2023-08-29                                                                                          | <b>置頂 重要 112學年度第1學期本校與</b>                     | 臺大數位學習中心合作線上課程,鼓勵                       | 動高一、二同學踴躍參加!                      | Ø                         | 行政公告                              | 教學組               | 1,422           |
| 2023-08-29                                                                                          | 置頂 公告本校112學年度第1學期清顯                            | 寒學生午餐補助辦法 ⊘                             |                                   |                           | 行政公告                              | 衛生組               | 399             |

### 大考中心興趣量表線上版查詢網址

| N∰S 相關公告                                                        | ┃ 校園公 | 告                                                                        |                                                                                                    |         |         |        |        |  |  |  |  |  |  |
|-----------------------------------------------------------------|-------|--------------------------------------------------------------------------|----------------------------------------------------------------------------------------------------|---------|---------|--------|--------|--|--|--|--|--|--|
| 2023-09-01 輔導室<br>【生涯/升學訊息】112年9月11日(一)辦<br>理【多元入學方案講座】大學多元入學   | 公告主旨  | 【生涯/升學訊息】112年                                                            | 入學方案說明暨大學學新                                                                                                    | 終探索量表解釋 |         |        |        |  |  |  |  |  |  |
| 万業説明暨大學學系探察重表解釋                                                 | 發佈日期  | 2023年9月01日                                                               |                                                                                                    |         |         |        |        |  |  |  |  |  |  |
| 2023-08-30 輔導室<br>【生涯/升學訊息】112學年度第1學期                           | 發佈單位  | 輔導室                                                                      |                                                                                                    |         |         |        |        |  |  |  |  |  |  |
| 大學多元入學輔導糸列活動實施計畫<br>(學生場次已開放報名)                                 | 公告類別  | 行政公告, 研習講座, 生涯                                                           |                                                                                                    |         |         |        |        |  |  |  |  |  |  |
| 2023-08-30 輔導室                                                  | 公告等級  | <b>公告等級</b> 無                                                            |                                                                                                    |         |         |        |        |  |  |  |  |  |  |
| 【轉知】大學招生委員會聯合會辦理<br>「113學年度大學多元入學方案全國家<br>■ (醫生公區說明會, 相關答詞)     | 點閱次數  | 15                                                                       |                                                                                                    |         |         |        |        |  |  |  |  |  |  |
| 2023-07-27 輔導室<br>【轉知】財團法人一零四希望基金會提<br>供「落點分析」免費服務及教師研習線<br>上講座 | 公告內容  | 輔導室將於112年9月11<br>一、提醒學生多元入學制<br>二、協助學生整合興趣、<br>三、實施對象:高三全難<br>四、實施時間、地點: | #導室將於112年9月11日(一)辦理【多元入學方案講座】大學多元入學方案說明暨大學學系探索量表解釋<br>-、提醒學生多元入學制度、相關重要資訊及因應。<br>□、協助學生整合興趣、性向測驗及大學學系探索量表等結果,綜合校內外表現,做為未來生涯規劃參考。<br>E、實施對象:高三全體同學暨導師。<br>可、實施時間、世點. |         |         |        |        |  |  |  |  |  |  |
| 2023-07-25 輔導室                                                  |       | 時間                                                                       | 內容                                                                                                    | 班級      | 講者      | 地點     |        |  |  |  |  |  |  |
| 【轉知】桃園大眾捷運股份有限公司招<br>募人員                                        |       | 9月11日(一)<br>8:10-9:00                                                    | 【多元入學方案講座】                                                                                                    | 301-311 |         | 綜合大樓1樓 |        |  |  |  |  |  |  |
| 2023-07-21 輔導室<br>【生涯/升學訊息】112學年度分發入學<br>志蘭選這輔導事項提醒(0721新增線上個   |       | 9月11日(一)<br>8:10-9:00                                                    | 大學多元入學力柔說明監<br>大學學系探索量表解釋                                                                                                    | 312-322 | 陳妥睿輔導名即 | 視聽中心   |        |  |  |  |  |  |  |
| 別諮詢預約系統)                                                        |       | 五、提醒:務必準時出席                                                              | <sup>民,</sup> 並攜帶「大學多元入學手冊」                                                                                                    |         |         |        |        |  |  |  |  |  |  |
| 2023-07-19 輔導室<br>【轉知】政治大學民族學系舉行線上說                             | 相關附件  |                                                                          |                                                                                                    |         |         | 3 點獾.  | 下方相關連結 |  |  |  |  |  |  |
| 明會                                                              |       | 113學年度大學多元                                                               |                                                                                                    |         |         |        |        |  |  |  |  |  |  |
| 2023-07-14 輔導室<br>【轉知】東吳大學辦理「2023志願東吳<br>- 分科選填全分析」專題講座         | 相關連結  | <ul> <li>● 校務行政系統</li> <li>● 大學入學考試中心 - ○</li> </ul>                     |                                                                                                    |         |         |        |        |  |  |  |  |  |  |

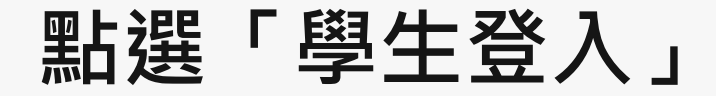

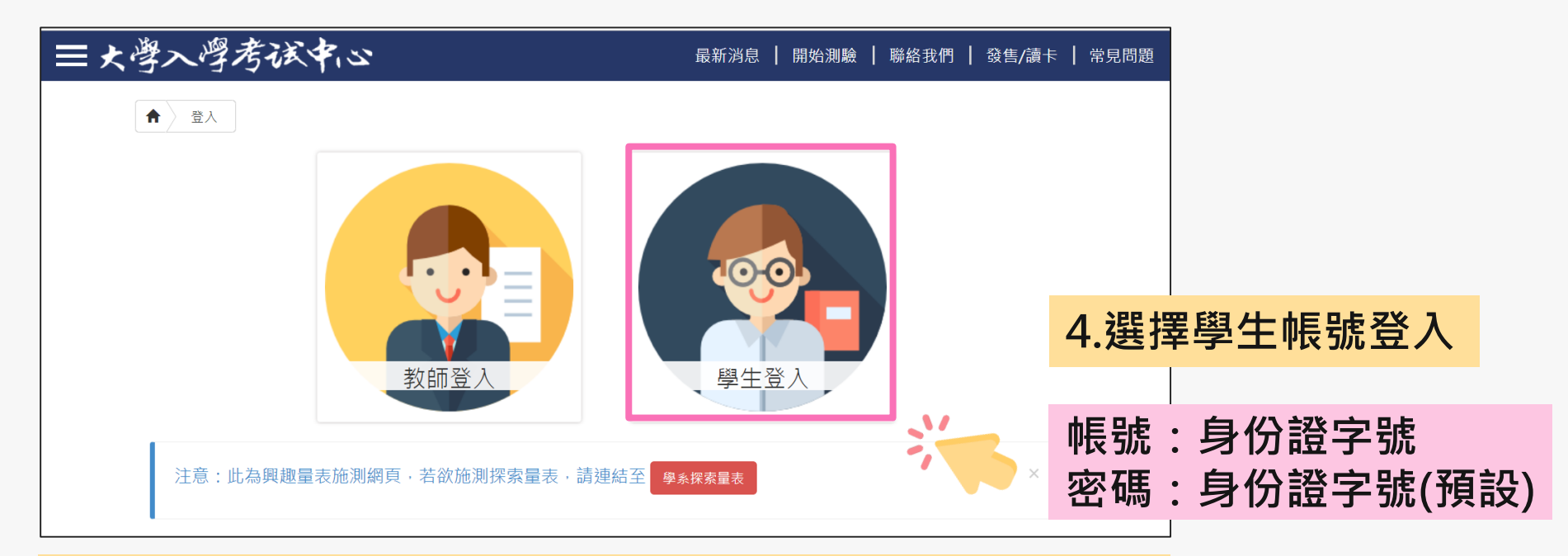

密碼於施測時設定,皆請同學預設為身分證字號(學生輸入時,英文首碼可能大小寫不一)。 若同學預設其他密碼,請用個人預設的密碼進入。

若忘記當初預設的密碼,請點選「忘記密碼」,畫面會進到重新輸入帳號及驗證碼頁面,輸入 完畢後點選「重設密碼」,大考中心系統會重設密碼,並發放重設密碼認證信函到同學註冊的 e-mail中。同學收信後,請點選連結重設密碼,並於重設密碼後,重新登入興趣量表網址即可 查詢線上心理測驗結果。

### 進入「結果報告」畫面

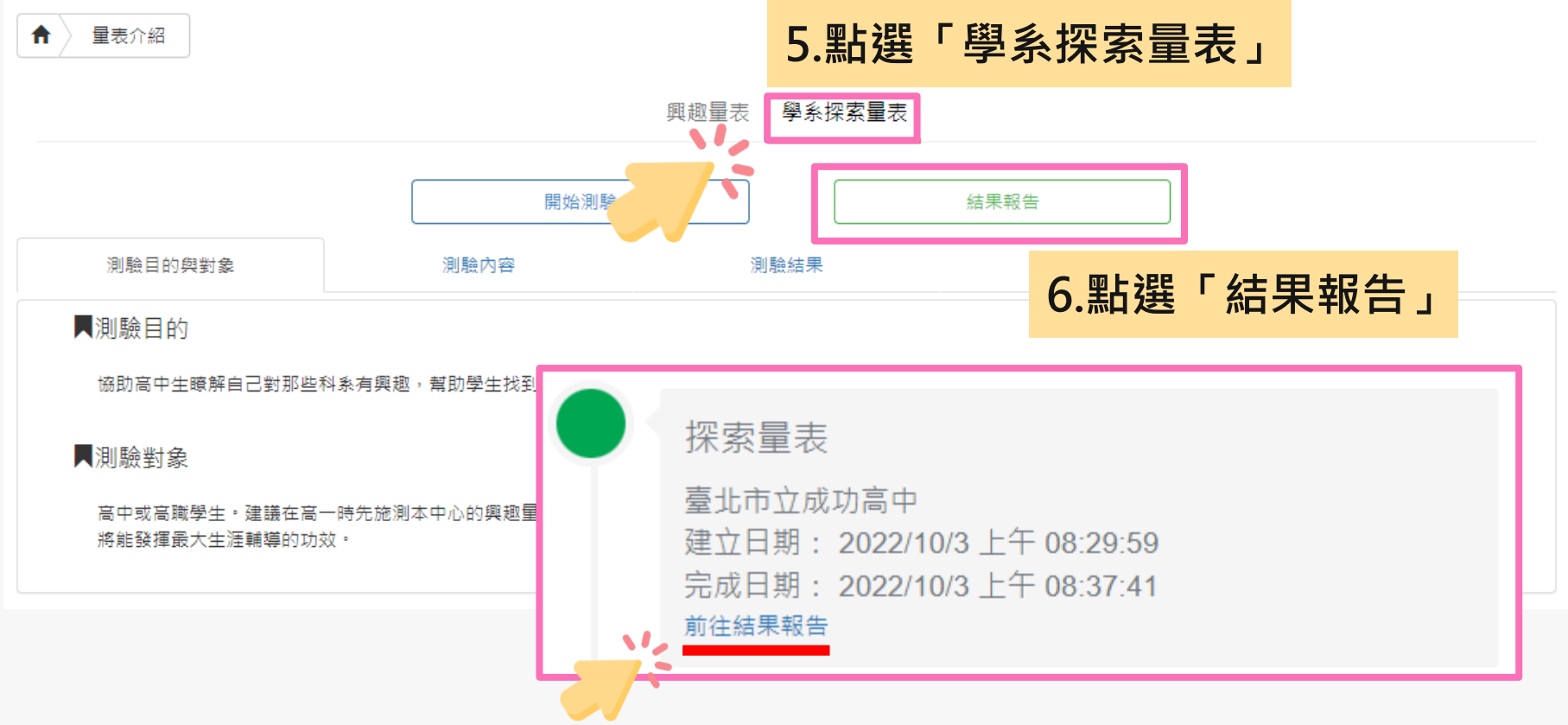

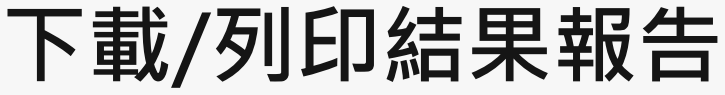

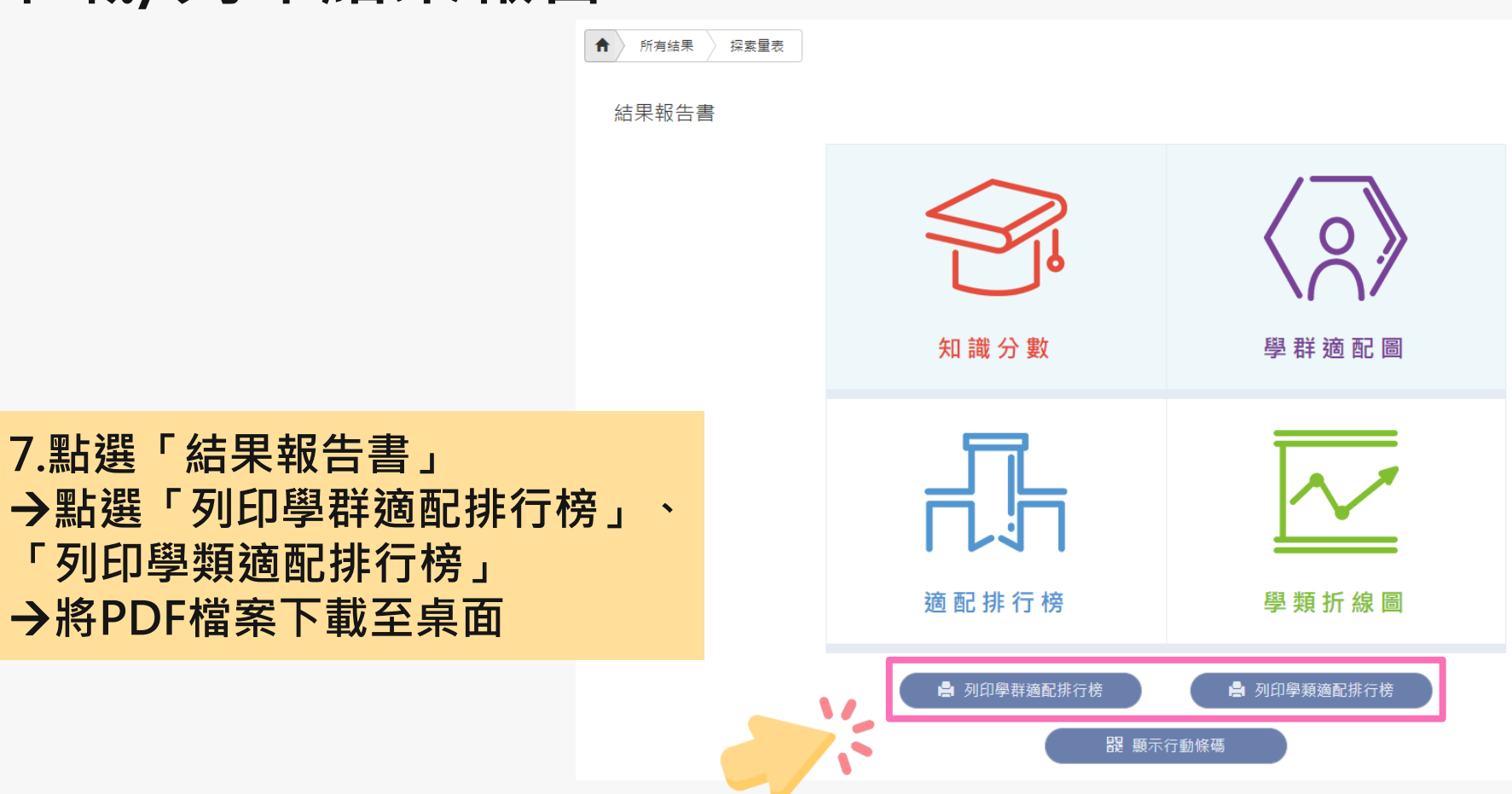

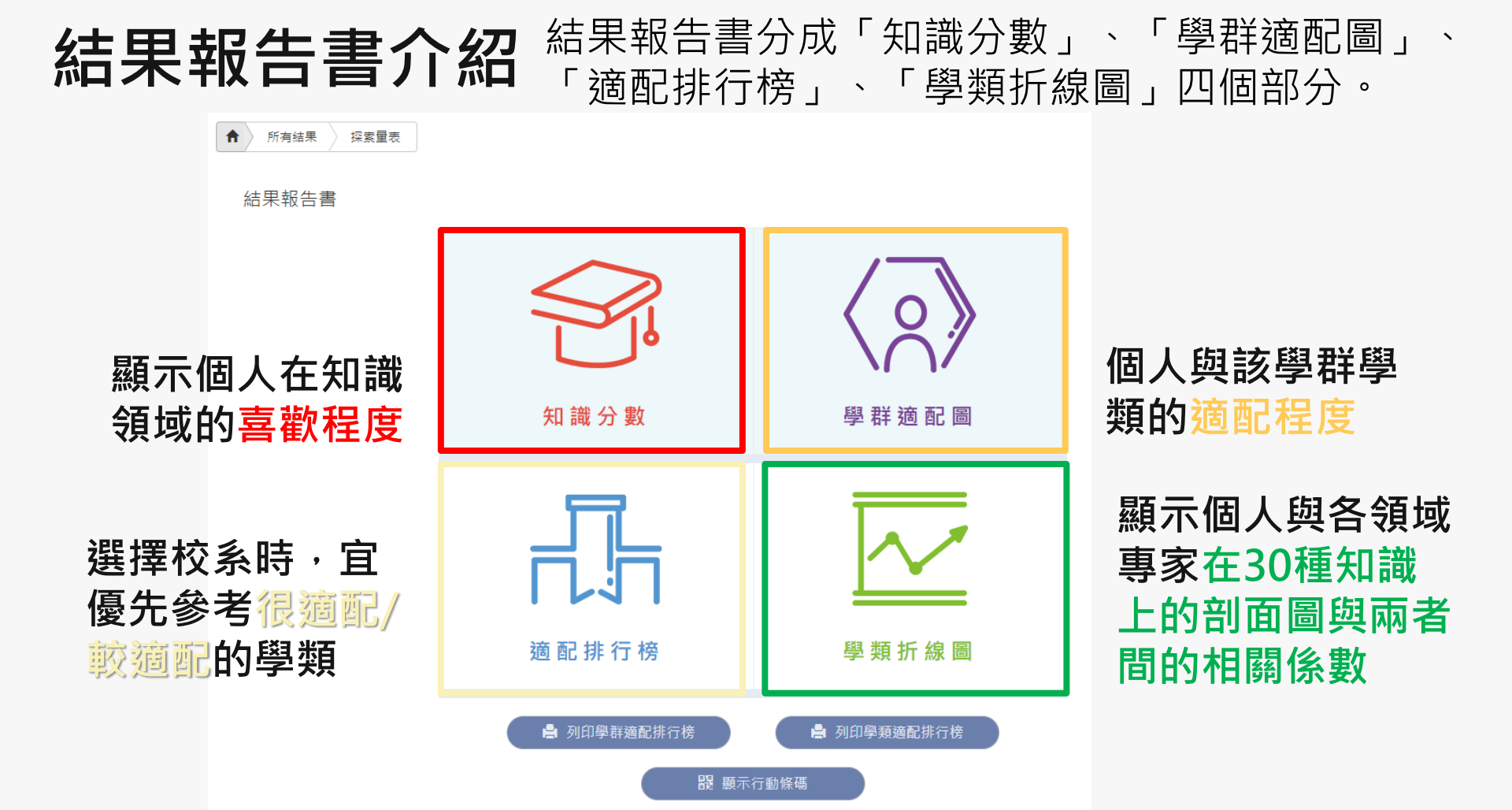

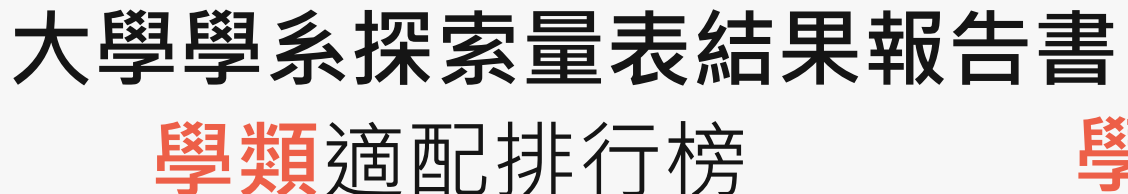

範例高中測試用班5號 test00000同學 帳號: test00000

排行榜內分五種適配等級,每種適配等級依據2分數由高至低排序,愈高表示愈適配。 每一個適配等級,包含學群、學類和Z分數。

建議:在選擇校系時,可優先考量Z分數最高的學類。

| 學群   | 學類   | Z分數  | 學群    | 學類   | Z分數  | 學群   | 學類   | Z分數   | 學群    | 學類   | Z分數   |
|------|------|------|-------|------|------|------|------|-------|-------|------|-------|
|      | 很適配  |      | 工程    | 材料工程 | 0.55 | 社會心理 | 兒童家庭 | -0.04 | 教育    | 成人教育 | -0.57 |
| 生物資源 | 動物科學 | 2.2  | 醫藥衛生  | 化妝品  | 0.53 | 教育   | 特殊教育 | -0.06 | 社會心理  | 宗教   | -0.58 |
| 生物資源 | 食品生技 | 2.11 | 工程    | 土木工程 | 0.48 | 工程   | 工程科學 | -0.06 | 社會心理  | 社會工作 | -0.58 |
| 生物資源 | 海洋資源 | 1.95 | 醫藥衛生  | 呼吸治療 | 0.47 | 法政   | 法律   | -0.06 | 醫藥衛生  | 職能治療 | -0.58 |
| 生物資源 | 植物保護 | 1.83 | 地球環境  | 地球科學 | 0.45 | 地球環境 | 地理   | -0.07 | 遊憩與運動 | 運動管理 | -0.61 |
| 醫藥衛生 | 食品營養 | 1.73 | 遊想與運動 | 體育   | 0.4  | 外語   | 日語文  | -0.13 | 藝術    | 音樂   | -0.61 |
| 生命科學 | 生化   | 1.72 | 工程    | 電子工程 | 0.37 | 管理   | 企業管理 | -0.19 | 外語    | 英語教育 | -0.65 |
| 生命科學 | 生命科學 | 1.72 | 遊憩與運動 | 運動保健 | 0.34 | 醫藥衛生 | 牙醫   | -0.2  | 遊憩與運動 | 休閒管理 | -0.66 |
| 生物資源 | 森林   | 1.7  | 數理化   | 數學教育 | 0.26 | 法政   | 行政管理 | -0.2  | 文史哲   | 文化產業 | -0.7  |
| 生命科學 | 生物科技 | 1.69 | 財經    | 保險   | 0.26 | 文史哲  | 歷史   | -0.21 | 社會心理  | 人類民族 | -0.72 |
| 生物資源 | 農藝   | 1.64 |       | 不明顯  |      | 資訊   | 資訊工程 | -0.22 | 資訊    | 數位學習 | -0.72 |
| 地球環境 | 自然教育 | 1.48 | 管理    | 醫務管理 | 0.19 | 教育   | 社科教育 | -0.23 | 大眾傳播  | 廣告公關 | -0.76 |
| 醫藥衛生 | 藥學   | 1.45 | 工程    | 電機工程 | 0.19 | 外語   | 東方語文 | -0.25 | 文史哲   | 哲學   | -0.78 |
| 醫藥衛生 | 醫學檢驗 | 1.44 | 財經    | 財税   | 0.19 |      | 較不適配 |       | 大眾傳播  | 新聞   | -0.78 |
| 醫藥衛生 | 職業安全 | 1.4  | 醫藥衛生  | 物理治療 | 0.18 | 資訊   | 電子商務 | -0.27 | 資訊    | 資訊管理 | -0.8  |
| 生物資源 | 園藝   | 1.34 | 工程    | 通訊工程 | 0.16 | 財經   | 國際企業 | -0.28 | 大眾傳播  | 大眾傳播 | -0.82 |
| 醫藥衛生 | 獣醫   | 1.29 | 工程    | 光電工程 | 0.13 | 管理   | 土地資產 | -0.31 | 教育    | 科技教育 | -0.82 |
| 醫藥衛生 | 公共衛生 | 1.29 | 地球環境  | 海洋科學 | 0.1  | 外語   | 英語文  | -0.36 | 文史哲   | 台灣語文 | -0.83 |
|      |      |      |       |      |      |      |      |       |       |      |       |

### 學群適配排行榜

#### 大考中心大學學系探索量表-學群適配排行榜

 範例高中 測試用班 5號 test00000同學 帳號:test00000
 排行榜內依照18學群分類,每個學群裡面的學類依據Z分數由高至低排序,愈高表示愈適配。★★★★★代表很適配
 ★★★★代表較適配,★★★代表不明顯,★★代表較不適配,★代表很不適配。每一個學群,包含學類、Z分數和 適配程度。建議:在選擇校系時,可先從個人有興趣的學群開始,再考量適配程度高低。

|             | 黄訊     |      | 醫學                | 0.09  | ***   | 工業設計  | -1.93 | *           | 社科教育           | -0.23                 | ***  |
|-------------|--------|------|-------------------|-------|-------|-------|-------|-------------|----------------|-----------------------|------|
| 學類          | Z分數    | 通配程度 | 護理                | 0.01  | ***   |       | 藝術    |             | 幼兒教育           | - <mark>0. 4</mark> 9 | **   |
| 資訊工程        | -0.22  | ***  | 健康照護              | -0.01 | ***   | 學類    | Z分數   | 適配程度        | 教育             | -0.52                 | **   |
| 電子商務        | -0.27  | **   | 牙醫                | -0.2  | ***   | 音樂    | -0.61 | **          | 成人教育           | - <mark>0. 5</mark> 7 | **   |
| 圖書資訊        | -0. 41 | **   | 職能治療              | -0.58 | **    | 美術    | -1.07 | **          | 科技教育           | -0.82                 | **   |
| 數位學習        | -0.72  | **   |                   | 生命科   | 學     | 表演藝術  | -1.22 | **          |                | 法政                    |      |
| 資訊管理        | -0.8   | **   | 學類                | Z分數   | 適配程度  |       | 社會心)  | Ł           | 學類             | 乙分數                   | 適配程度 |
| 資訊傳播        | -1.2   | **   | 生化                | 1.72  | ****  | 學類    | Z分數   | 適配程度        | 财經法律           | 0.07                  | ***  |
|             | 工程     |      | 生命科學              | 1.72  | ***** | 兒童家庭  | -0.04 | ***         | 政治             | 0                     | ***  |
| 學類          | Z分數    | 適配程度 | 生物科技              | 1.69  | ****  | 心理    | -0.43 | **          | 法律             | -0,06                 | ***  |
| 化學工程        | 0.82   | **** | 生物資訊              | 1.01  | ****  | 辅导諮商  | -0.47 | **          | 行政管理           | -0.2                  | ***  |
| 生醫工程        | 0.82   | **** | 生態                | 0.95  | ****  | 社會學   | -0.56 | **          | 犯罪防治           | - <mark>0. 3</mark> 8 | **   |
| 水利工程        | 0.76   | **** |                   | 生物背   | 原     | 社會工作  | -0.58 | **          |                | 管理                    |      |
| 材料工程        | 0.55   | **** | 學類                | Z分數   | 適配程度  | 宗教    | -0.58 | **          | 學類             | Z分數                   | 適配程度 |
| 土木工程        | 0.48   | **** | 動物科學              | 2.2   | ***** | 人類民族  | -0.72 | **          | 醫務管理           | 0.19                  | ***  |
| 電子工程        | 0.37   | **** | 食品生技              | 2.11  | ***** |       | 大眾傳   | 4           | 劳工关係           | 0.09                  | ***  |
| de la conte | 0.10   |      | where and address | 1.05  |       | 10.46 | 20.4  | ik so to de | 102 AA 44 . 24 | 0.02                  |      |

### 「學系探索量表」校務行政系統查詢

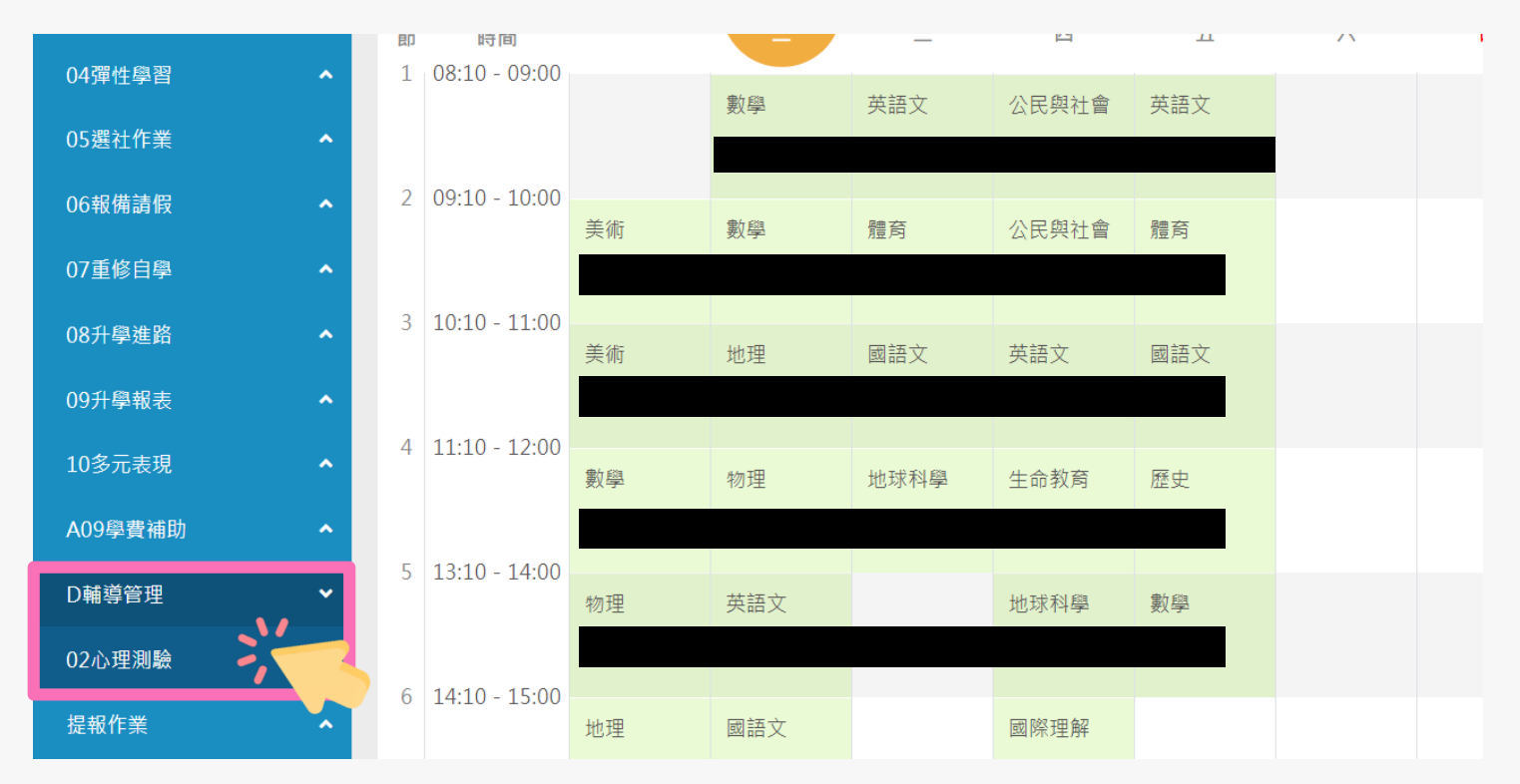

請點選左方「D輔導管理」項目·選擇「心理測驗圖表」。

### 「學系探索量表」校務行政系統查詢

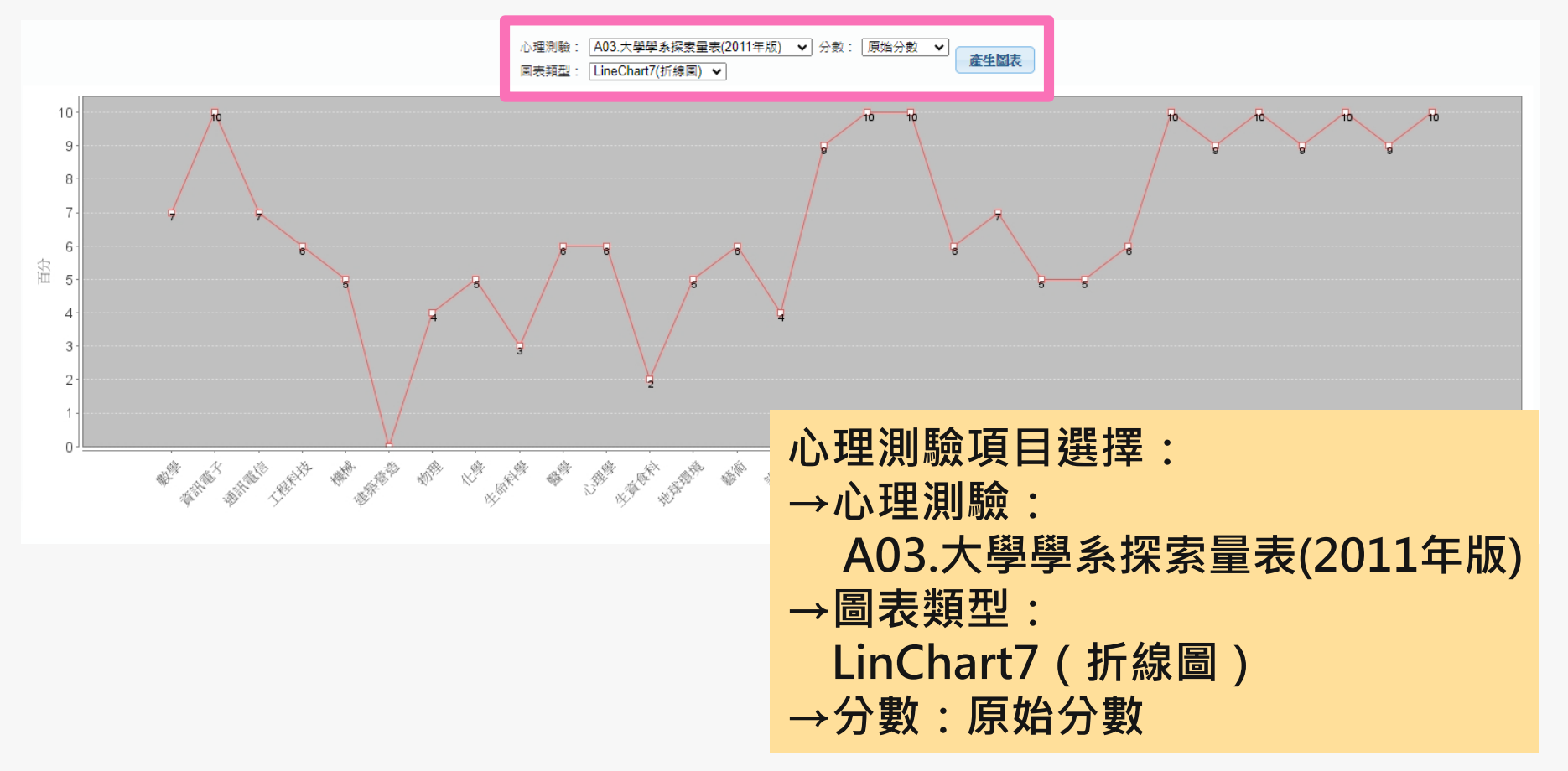

### 「學系探索量表」校務行政系統查詢

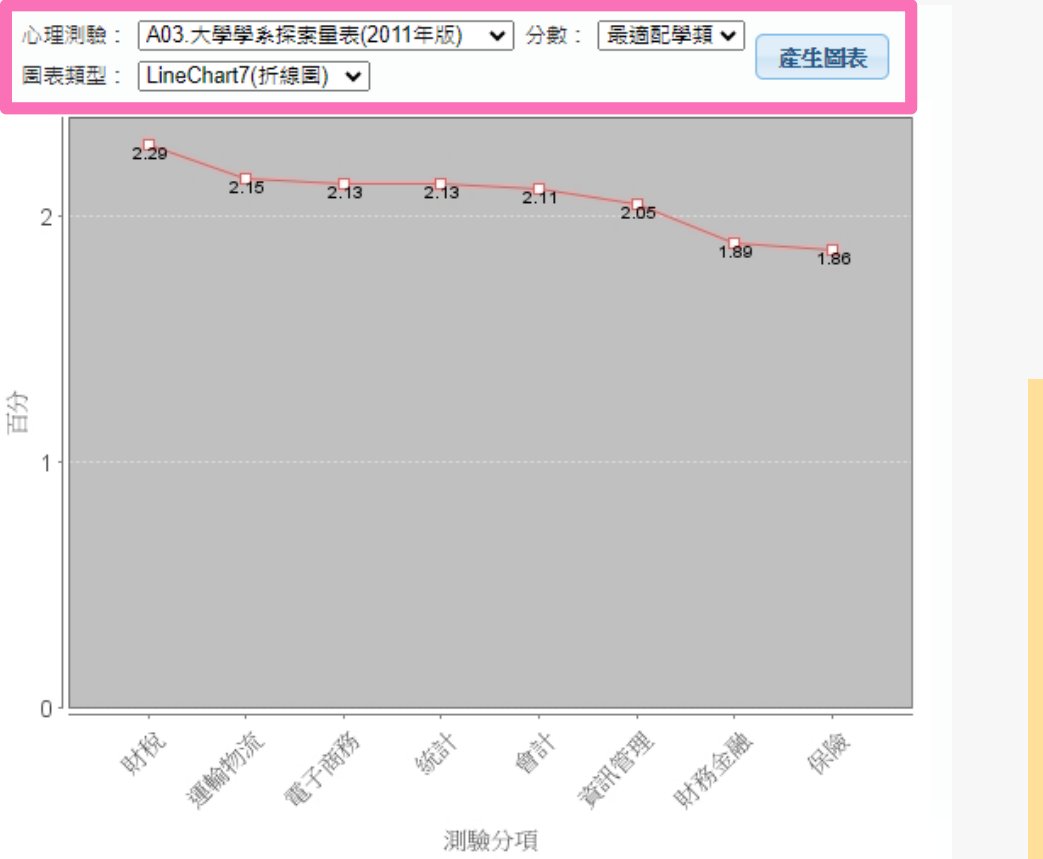

| 心理測驗項目選擇:      |
|----------------|
| →心理測驗:         |
| A03.大學學系探索量表   |
| (2011年版)       |
| →圖表類型:         |
| LinChart7(折線圖) |
| →分數:最適配學類      |

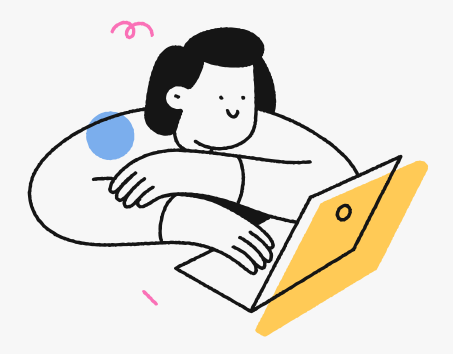

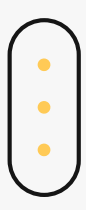

# THANKS

臺北市立成功高級中學輔導室

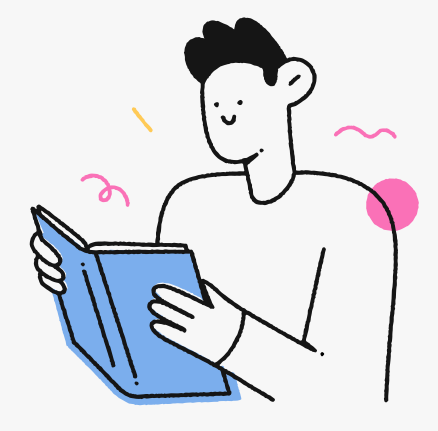